## アニメーションを作ってみよう

- ① Excel を立ち上げる/セル全選択/列幅を 41.00 行高を 180.00 に設定する ひよこを描くときはセルに収まるようにバランスを考える ●
- ② 頭部:の楕円を入れる:挿入/図形/楕円

塗りつぶしは「黄色」/枠線はなし

- 体:頭部をコピー貼り付ける
- 目:挿入/楕円/shift キーを押しながら円(真円)を描く 塗りつぶし黒/枠線はなし

この要領で<u>右上のアニメ</u>を参考に頬と口、手足を入れてひよこを完成させてくだ さい

ひよこをグループ化:ホームタブ/編集グループ/検索と選択▼/オブジェクの 選択/ひよこの周りを大きく選択する/すべて選択されたのを確認して/図形描 画の書式/配置グループ/グループ化

注意:オブジェクトの選択を必ず元に戻す事、そのままにしておくとその後の作業 ができなくなる

- ③ コマ数を作る:セルA1をコピーしてB1~G6にコピペする
- ④ 各セルのひよこに動きを付ける:ひよこをクリック/動かしたい部分を再度クリックすると枠で囲まれますその部分だけ動かすことができます
- ⑤ 枠線のチェックをはずす:表示タブ/出来上がりに枠が出来てしまいますので
  □枠線のチェックを外しておく
- ⑥ 名前を付けて保存しておく(保存をしておくと後で編集できる)

## コマを組み立てる

- フリーソフト Giam を立ち上げる
- ⑦ Excel と Giam を左右に並べて表示する
- ⑧ Excel をクリックして A1 セルをコピーGiam に「コマの挿入貼り 付け」をする/Excel に戻り B1 をクリックしてコピーGiam に張 り付ける
- ⑨ 順番にコマの付け足し貼り付けする
- ⑩ Giam の右上の ▶ をクリック/プレビュー画面でウエイトを調整
- ⑪ 永久に繰り返すか数回にするか回数も指定できます
- 12 出来たら名前を付けて保存

メールに張り付けたりすると楽しいです

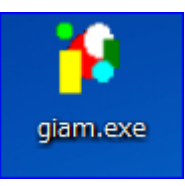